# 德国赫优讯 NT50-RS-EN 网关操作指南

## 1 网关简介

本文以 NT50-RS-EN(图 1 )实现 ASCII 与 PROFINET 转换为例,介绍德国赫优讯 NT50 系列网关的使用步骤。

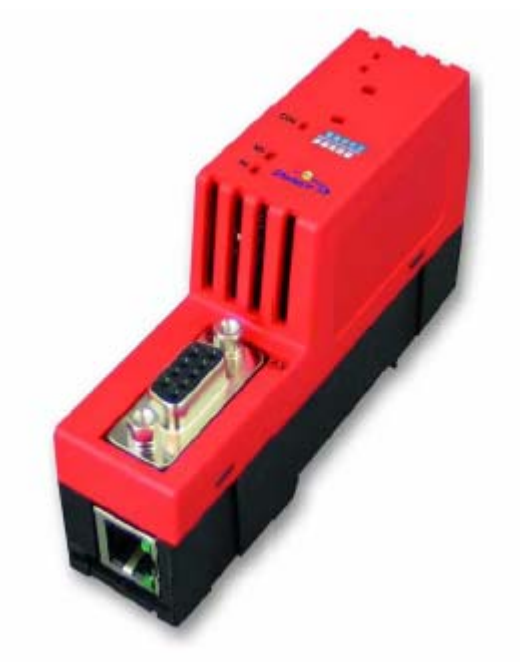

```
图 1
```

通过下载不同协议堆栈,NT50-RS-EN 能够实现不同的协议转换,主要有:

- ASCII 转 EtherNet/IP 主/从站
- ASCII转 PROFINET IO 主/从站
- ASCII 转 Modbus/TCP 主/从站
- Modbus RTU 主/从站转 EtherNet/IP 主/从站
- Modbus RTU 主/从站转 PROFINET IO 主/从站
- Modbus RTU 主/从站转 Modbus/TCP 主/从站

NT50 网关的典型应用如图 2 所示:

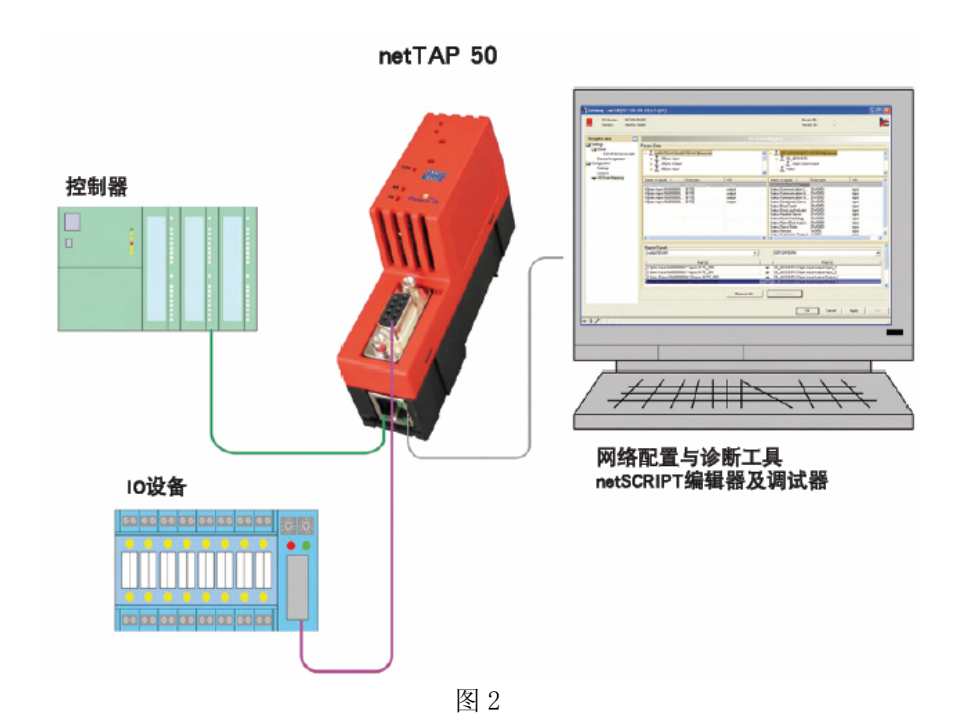

## 2 软件安装

1) 在光驱中放入产品光盘,自动弹出安装对话框;或手动打开光盘根目录,双击Gateway\_Solutions.exe 文件,打开安装界面。单击"SYCON.net Configuration and Diagnostic Tool Installation",开 始安装 SYCON.net 配置软件,如图 3 所示:

|                      | Gateway Solutions                                        |                                        |
|----------------------|----------------------------------------------------------|----------------------------------------|
|                      |                                                          | the are                                |
| N                    |                                                          | State State State                      |
|                      | SYCON.net Configuration and Diagnostic Tool Installation |                                        |
| nn <mark>s</mark> ér | Documentation                                            | lite A                                 |
|                      | Drivers                                                  |                                        |
|                      | Power Point Presentation                                 |                                        |
|                      | netSCRIPT Debugger                                       | ANTOLIOIOGUNALINEINA                   |
|                      |                                                          | netTAP netB                            |
|                      |                                                          | netTAP netBi<br>netLINK                |
|                      |                                                          | netTAP netBi                           |
|                      | CANOPER CC-Link DeviceNet States                         | netTAP netBi<br>netLINK<br>EtherNet/IP |

2)弹出语言选择对话框,选择英语,单击 0K,如图 4 所示:

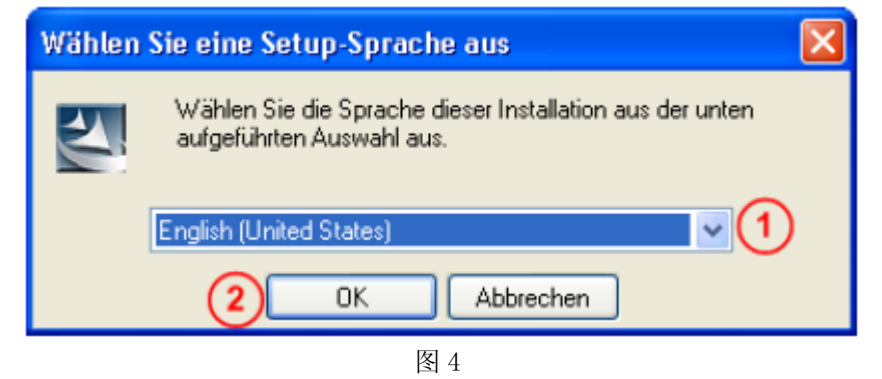

3) 单击 Next, 进行下一步安装, 如图 5 所示:

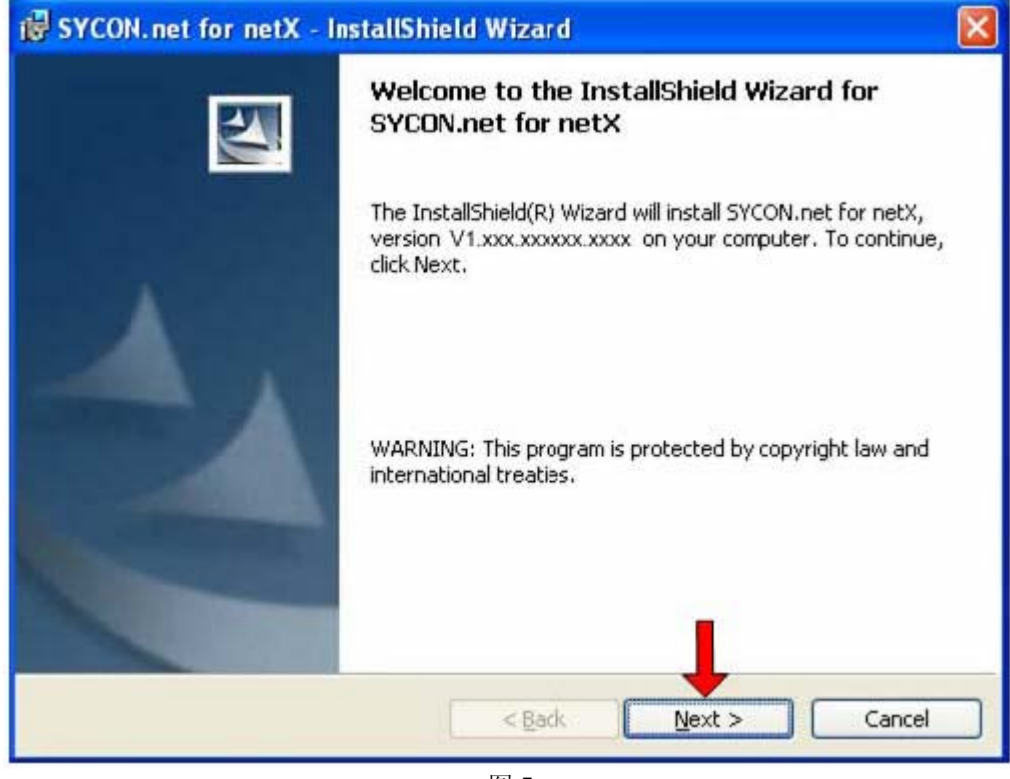

图 5

4)选择已阅读信息,单击Next,进行下一步安装,如图6所示:

| Importa<br>Please    | nt Information                 | n<br>ig informatior     | a carefully.       |            |              |         |         |
|----------------------|--------------------------------|-------------------------|--------------------|------------|--------------|---------|---------|
| Notes                | about ma                       | or chan                 | ges in S           | YCON.r     | net V1.2     | 10.x.)  | and     |
| V1.300               | .x.x                           |                         |                    |            |              |         |         |
| Please r<br>major ch | ead these not<br>anges in SYCC | es carefully,<br>N.net. | since they o       | ontain im  | portant info | rmatior | n about |
| Overvie              | w                              |                         |                    |            |              |         |         |
| 1. Con               | cerns all supp                 | orted Devid             | es                 |            |              |         |         |
| 1.1. Nev             | v Driver for seri              | al/TCP/USE              | )<br>Interface (Al | l devices) |              |         |         |
| 2 Con                | come DC Car                    | ls CIFY and             | Communica          | tion Modu  | ILAS COMY    |         |         |
| () I read t          | he information                 |                         |                    |            |              |         |         |
|                      | not read the info              | mation vet              |                    |            |              |         |         |
| 010101               |                                | indicit yet             |                    |            | 0            |         |         |
| InstallShield        | -                              |                         | 1999               |            | C            |         |         |
|                      |                                |                         | < <u>B</u> ac      | k 📔        | Next >       |         | Cancel  |

5)选择接受授权协议,单击Next,进行下一步安装,如图7所示:

| License Agreement                                                                                                |                                                                                         |                                      |
|----------------------------------------------------------------------------------------------------|-----------------------------------------------------------------------------------------|--------------------------------------|
| Please read the following license                                                                                | agreement carefully.                                                                    |                                      |
| HILSCHER SOFTWARE LICENSE #                                                                                      | AGREEMENT                                                                               |                                      |
| This document is a legally valid con<br>Systemautomation mbH ("Hilscher")                                        | tract between you and Hilscher Gesel<br>).                                              | lschaft für                          |
| Please read through this License A<br>software. By installing the softwar<br>of the provisions of this Agreement | greement carefully before installing an<br>e and using it, whether in whole or in<br>t. | id using the<br>part, you accept all |
| If you decline to accept these terms<br>Instead, return it to us or the retaile<br>purchase price.               | s and conditions, please do not install t<br>r from which you purchased it for a re     | he software.<br>fund of the          |
| I accept the terms in the license                                                                                | agreement                                                                               |                                      |
| I do not accept the terms in the                                                                                 | license agreement                                                                       |                                      |
| stallShield                                                                                                    | (2                                                                                      | )                                    |
|                                                                                                    | < Back Next >                                                                           | Cancel                               |

Page 4of 19

6) 填写用户名、公司名及软件使用者,单击 Next,进行下一步安装,如图 8 所示:

| 🐻 SYCON.net for netX - InstallShield Wizard                                                                      |                    |
|----------------------------------------------------------------------------------------------------|--------------------|
| Customer Information<br>Please enter your information.                                                           | 14                 |
| User Name:<br>Dilscher<br>Organization:                                                                          |                    |
| Hilscher GmbH                                                                                                    |                    |
| Install this application for:<br>(2) Anyone who uses this computer (all users)<br>Only for <u>m</u> e (Hilscher) |                    |
| InstallShield (                                                                                                  | 3<br>Next > Cancel |

图 8

7)选择完整安装,单击Next,进行下一步安装,如图9所示:

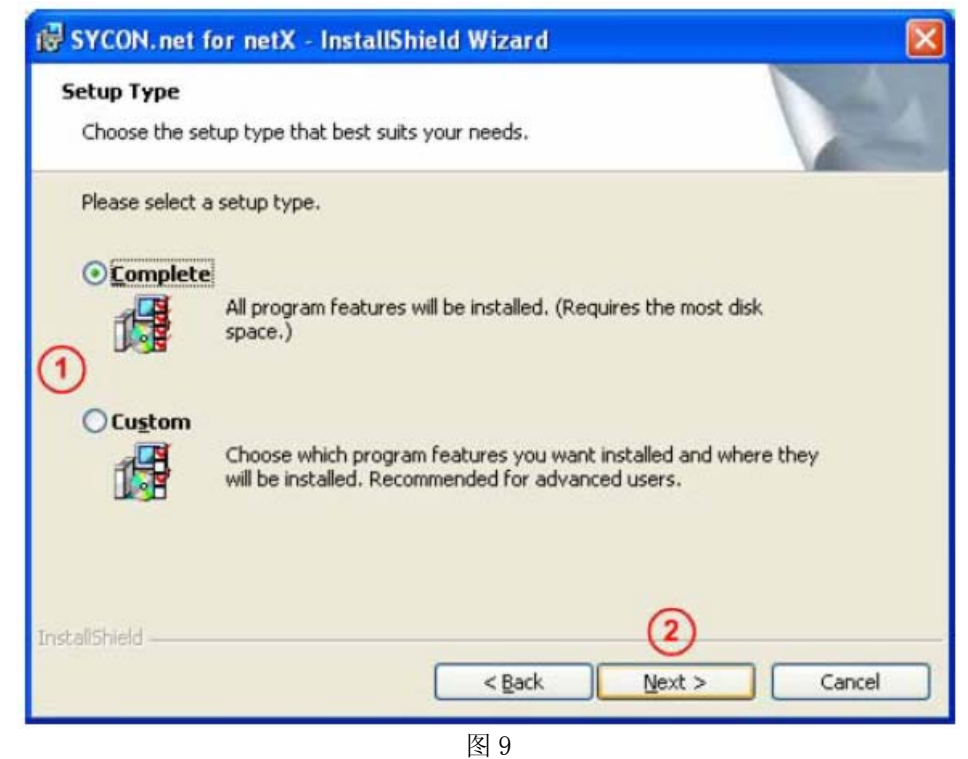

Page 5of 19

8) 单击"Install",开始安装,如图 10 所示:

| 🕏 SYCON.net for netX - InstallShield Wizard 🛛 🛛 🐌                                                                                          | K |
|----------------------------------------------------------------------------------------------------|---|
| Ready to Install the Program The wizard is ready to begin installation.                                                                    |   |
| Click Install to begin the installation.<br>If you want to review or change any of your installation settings, click Back. Click Cancel to |   |
| exit the wizard.                                                                                                    |   |
|                                                                                                    |   |
|                                                                                                    |   |
|                                                                                                    |   |
| InstallShield                                                                                                    |   |
| < <u>B</u> ack Install Cancel                                                                                                    | ) |

图 10

9) 完成安装, 如图 11 所示:

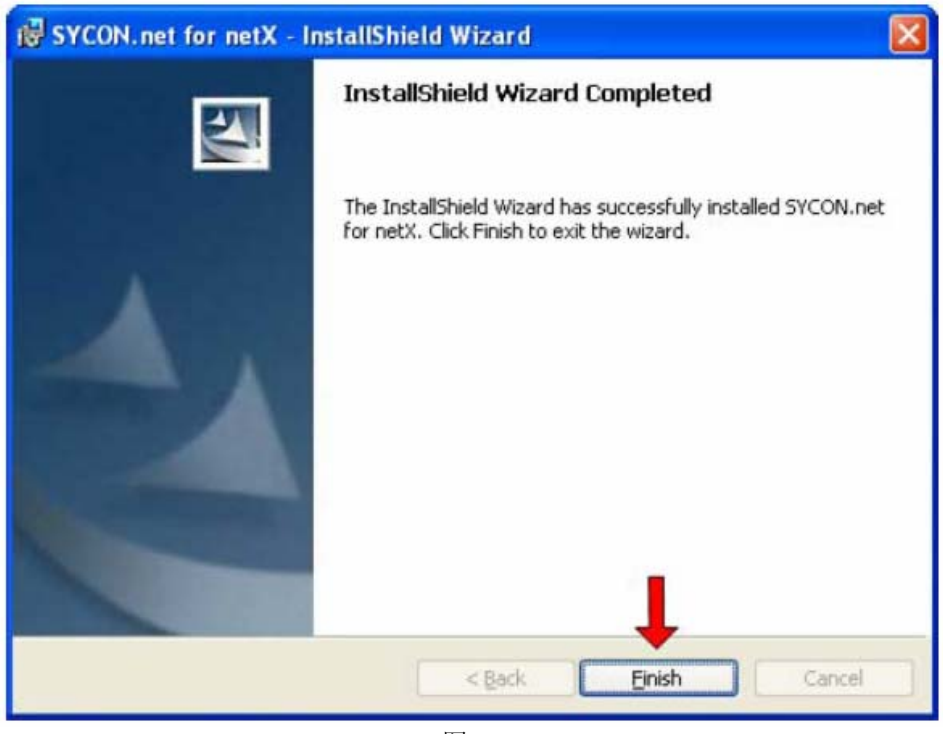

图 11 Page 6of 19

在软件安装完成后,如果首次打开 SYCON. net,要求设置密码,如果不需要,直接点击"OK"。在以后 打开 "SYCON. net"时,都会要求输入密码,如果没有密码,直接点击"OK"。

至此,完成了配置网关所需的软件安装,包括:

- SYCON. net: 用于网关的参数配置与诊断。
- Ethernet Device Configuration: 设置网关 IP 地址及站名,这些设置需在使用 SYCON. net 软件 前完成。

### 3 网关配置

#### 3.1 IP 地址设置

网关的默认IP为0.0.0.0,进行通讯前首先要通过Ethernet Device Setup软件手动设置一个IP地址。这样,才能进行下一步通过SYCON.net下载配置文件。

1) 打开Ethernet Device Setup软件, 如图12所示:

| 着 Ethernet Device     | Configuration |             |                |             |
|-----------------------|---------------|-------------|----------------|-------------|
| <u>File Options ?</u> |               |             |                |             |
| Devices Online        | Find:         |             | next           | previous    |
| MAC Address           | Device Type   | Device Name | IP Address     | Protocol    |
|                       |               |             |                |             |
|                       |               |             |                |             |
|                       |               |             |                |             |
|                       |               |             |                |             |
|                       |               |             |                |             |
|                       |               |             |                |             |
|                       |               |             |                |             |
|                       |               |             |                |             |
|                       |               |             |                |             |
| J                     |               |             |                |             |
|                       |               |             | Search Devices | ⊆onfigure ► |
|                       |               |             |                |             |
|                       |               | 图12         |                |             |

2) 单击Search Devices按钮,显示已经找到的网关,如图13所示:

| 🚰 Ethernet Device (   | Configuration |                     |            |           |
|-----------------------|---------------|---------------------|------------|-----------|
| <u>File Options ?</u> |               |                     |            |           |
| Devices Online        | Find:         |                     | next       | previous  |
| MAC Address           | Device Type   | Device Name         | IP Address | Protocol  |
| 00-02-A2-21-C7-48     | netTAP 50     | netTAP 50 [SN=00020 | 0.0.0.0    | NetIdent  |
|                       |               |                     |            |           |
|                       |               |                     |            |           |
|                       |               |                     |            |           |
|                       |               |                     |            |           |
|                       |               |                     |            |           |
|                       |               |                     |            |           |
|                       |               |                     |            |           |
|                       |               |                     |            |           |
|                       |               |                     |            |           |
|                       |               |                     |            |           |
|                       |               |                     |            |           |
|                       |               |                     |            |           |
|                       |               |                     |            |           |
|                       |               | Searc               | h Devices  | Configure |
|                       |               |                     |            |           |
|                       |               |                     |            |           |

- 图13
- 3) 单击Configure按钮,选择Set IP Address,弹出设置IP地址对话框,如图14所示:

| 💣 Ethernet Devic  | e Configuration                 |                     |            |                     |
|-------------------|---------------------------------|---------------------|------------|---------------------|
| Eile Options ?    |                                 |                     |            |                     |
| Devices Online    | Find:                           |                     | next       | previous            |
| MAC Address       | Device Type                     | Device Name         | IP Address | Protocol            |
| 00-02-A2-21-C7-48 | netTAP 50                       | netTAP 50 [SN=00020 | 0.0.0.0    | NetIdent            |
|                   | Configuration for<br>P Address: | 00-02-A2-21-C7-48   | . 0 . 0    |                     |
|                   |                                 | Searc               | h Devices  | <u>C</u> onfigure ▶ |
|                   |                                 | 图14                 |            |                     |

Page 8of 19

4) 在此对话框中设置网关的临时IP地址,完成后单击0K,如图15所示:

| 💣 Ethernet Dev         | vice ( | onfiguration    |                    |                |            |         |          |
|------------------------|--------|-----------------|--------------------|----------------|------------|---------|----------|
| Eile Options ?         |        |                 |                    |                |            |         |          |
| <u>D</u> evices Online |        | Find:           |                    |                | next       |         | previous |
| MAC Address            |        | Device Type     | Device Name        |                | IP Address |         | Protocol |
| 00-02-A2-21-C7-        | 48     | netTAP 50       | netTAP 50 [SN=0002 | :0             | 0.0.0.0    |         | NetIdent |
|                        | IP Co  | nfiguration for | 00-02-A2-21-C7-4   | 8              |            | ×       |          |
|                        | IP A   | ddress:         | 192 .              | 168 .          | 10 , 10    |         |          |
|                        |        |                 |                    |                |            |         |          |
|                        |        |                 | <u></u> K          |                | Cancel     |         |          |
|                        |        |                 |                    |                |            |         |          |
|                        |        |                 |                    |                |            |         |          |
|                        |        |                 |                    | <u>5</u> earch | Devices    | <u></u> | onfigure |
|                        |        |                 | 图15                |                |            |         |          |

5) 此时,网关的IP地址已改为设置的地址,如图16所示;也可再次单击Search Devices按钮进行检查。

| 💣 Ethernet Device (   | Configuration |                     |                 |          |
|-----------------------|---------------|---------------------|-----------------|----------|
| <u>File Options ?</u> |               |                     |                 |          |
| Devices Online        | Find:         |                     | next            | previous |
| MAC Address           | Device Type   | Device Name         | IP Address      | Protocol |
| 00-02-A2-21-C7-48     | netTAP 50     | netTAP 50 [SN=00020 | 192.168.10.10   | NetIdent |
|                       |               |                     | - Denvisore - 1 | 6        |
|                       |               |                     |                 |          |
|                       |               | 图 1 0               |                 |          |

图16 Page 9of 19

6) 关闭Ethernet Device Setup软件,完成网关IP地址设置。

## 3.2 网关参数配置(Modbus RTU转 PROFINET IO)

| SYCON.net - [Untitled.spj]                                   |                                                                                                    |
|--------------------------------------------------------------|----------------------------------------------------------------------------------------------------|
| Eile <u>Vi</u> ew <u>D</u> evice Network Extras <u>H</u> elp |                                                                                                    |
| D ≇ ₽ Q E E S 3 3: 00 <b>5</b> 4; 4; 4;                      |                                                                                                    |
| netProject 🔺 🗙 netDevice                                     | × *                                                                                                    |
| Project: Untitled                                            | AS-I      CAlopen     CAlopen     CAlopen     CompoNet     CompoNet     CompoNet     CherNet/IP     CherNet/IP     Modbus/TCP     PowERLINK     Profibus DPV0     ProFibus DPV1     ProFibus DPV1     ProFibus DPV1     SERCOS III      Fieldbus (Vendor ) DTM Class      AS-1      S |
| N Andow A                                                    |                                                                                                    |
| SYCON.net / netDevice /                                      |                                                                                                    |
| Ready                                                        | Administrator                                                                                                    |

1) 打开 SYCON. net 配置软件, 如图 17 所示:

- 图 17
- 2) 在软件界面右侧选择Fieldbus栏,将 "PROFINET IO" "Gateway / Stand-Alone Slave" 文件夹展 开,将NT50图标拖放至界面中间的灰线处,如图18所示:

| 😽 SYCON.net - [Untitled.spj] *       |                           | - 7 🛛                                                                                                    |
|--------------------------------------|---------------------------|----------------------------------------------------------------------------------------------------|
| Eile View Device Network Extras Helt |                           |                                                                                                    |
| □ 🛎 🔜 🝳   📇 ☱ 🔕   옷 🌚                |                           |                                                                                                    |
| netProject 🔺 🗙                       | netDevice                 | × 🔺                                                                                                    |
| Project Unbiled                      | netTAP[NT 50-XX-XX]<>(#1) | ETX 100 RE/PMS V3.2. × ▲<br>ETX 100 RE/PMS V3.4.19<br>ETX 50 RE/PMS V3.1. × ↓<br>ETX 50 RE/PMS V3.1. × ↓<br>ETX 50 RE/PMS V3.2. × ↓<br>ETX 500 RE/PMS V3.2. × ↓<br>ETX 500 RE/PMS V3.2. × ↓<br>ETX 500 RE/PMS V3.4.19<br>UT 500 RE/PMS V3.4.19<br>UT 500 RE/PMS V3.4.19<br>UT 500 RE/PMS V3.4.19<br>UT 100-RE/PMS V3.4.19<br>UT 100-RE/PMS V3.4.19<br>UT 100-RE/PMS V3.1. ×<br>ETX 500 RE/PMS V3.1. ×<br>ETX 500 RE/PMS V3.1. ×<br>ETS 50-RE/PMS V3.1. ×<br>ETS 50-RE/PMS V3.1. ×<br>ET |
| SVCN net /netheurs /                 | 121                       |                                                                                                    |
| Ready                                | Administrator             | CAP                                                                                                    |
| roady                                | Administrator             | CAP                                                                                                    |
|                                      | 图 18                      |                                                                                                    |

3) 双击该图标, 弹出配置对话框, 选择 "netX Driver" 栏中 "TCP Connection"页, 确保 "Enable TCP Conector"前已经打勾(打勾后需重启软件), 如图 19 所示:

| Mathematice - Gateway r      | netTAP[NT 50-XX-XX]<>(#                                                                                                    | 1)                                                                                                    |                          |                  |
|------------------------------|----------------------------------------------------------------------------------------------------|----------------------------------------------------------------------------------------------------|--------------------------|------------------|
| IO Device: N1<br>Vendor: Hil | í 50-XX-XX<br>Ischer GmbH                                                                                                    |                                                                                                    | Device ID:<br>Vendor ID: | -<br>0x011E      |
| Navigation area              | USB/R5232 Connection TCP<br>Finable TCP Connector (F<br>Select IP Range:<br>IP Range Configuration<br>Disable IP Range<br>IP Address<br>0 0 0 0 0<br>Send Timeout: 1000<br>Reset Timeout: 20000 | Connection<br>Kestart of ODM required)<br>V V X Scan Timeout: 10<br>Use IP Range<br>CCP Port<br>CP Port<br>Soliti<br>M S Keep Alive Timeout: 20<br>M S | Address Count            | Save Save All    |
|                              |                                                                                                    |                                                                                                    | ОК                       | ancel Apply Help |
| <₽ 0                         |                                                                                                    |                                                                                                    |                          |                  |
|                              |                                                                                                    | 图 19                                                                                                    |                          |                  |

Page 11of 19

4) 单击蓝色加号,添加进行扫描的 IP 地址。如果仅连接了一个网关,设置在 Ethernet Device Setup 软件中设置的网关 IP 地址;更多情况下,连接了多个网关,此时可以设置一个 IP 网段,如图 20 所示,完成后单击"Save"保存。

| netDevice - Gateway ı                                                                                                    | ietTAP[NT 50-XX-XX]<>(#1)                                                                                                    |                                                                    |                   |
|----------------------------------------------------------------------------------------------------|----------------------------------------------------------------------------------------------------|--------------------------------------------------------------------|-------------------|
| IO Device: N<br>Vendor: Hi                                                                                                    | r 50-XX-XX<br>Sicher GmbH                                                                                                    | Device ID:<br>Vendor ID:                                           | -<br>0x011E       |
| Navigation area 📃                                                                                                    | netX Drive                                                                                                    |                                                                    |                   |
| <ul> <li>Settings</li> <li>Driver</li> <li>netX Driver</li> <li>Device Assignment</li> <li>Configuration</li> <li>Settings</li> <li>Signal Mapping</li> </ul> | USB/R5232 Connection TCP Connection<br>✓ Enable TCP Connector (Restart of ODM required)<br>Select IP Range: IP_RANGEO ✓ ↔ Scan Timeout: 100<br>IP Range Configuration<br>Disable IP Range<br>IP Address ✓ Use IP Range TCP Port<br>192.168.10.1 – 192.168.10.20: 50111<br>Send Timeout: 1000 ← ms Keep Alive Timeout: 2000<br>Reset Timeout: 20000 ← ms | Address Count<br>20<br>$\stackrel{\times}{\searrow}$ ms<br>Restore | Save Save All     |
|                                                                                                    |                                                                                                    | OK                                                                 | Cancel Apply Help |
|                                                                                                    |                                                                                                    |                                                                    |                   |
|                                                                                                    | 图 20                                                                                                    |                                                                    |                   |

5)选择"Device Assignment"栏,单击Scan 按钮,扫描到网关硬件,如图 21 所示。勾选该网关并单击 Apply 按钮保存。

| Vendor: Hil:        | scher G | mbH              |                           |            |              | Vend               | dor ID: 0x011    | E 📕          |
|---------------------|---------|------------------|---------------------------|------------|--------------|--------------------|------------------|--------------|
| Vavigation area 🛛 🗖 |         |                  |                           |            | Device A     | ssignment          |                  |              |
| Settings            | Scan    | progress: 2/2 De | vices (Current device: -) |            |              |                    |                  |              |
| netX Driver         | Devic   | e selection:     | suitable only             |            |              |                    |                  | Scan         |
| Settings            |         | Device           | Hardware Ports 0/1/       | Slot nu    | Serial nu    | Driver             | Channel Protocol | Access path  |
| SignaMapping        |         | NT 50-RS-EN      | Ethernet/Serial/-/-       | n/a        | 20016        | netX Driver        | Gateway          | \192.168.20. |
|                     |         |                  |                           |            |              |                    |                  |              |
|                     |         |                  |                           |            |              |                    |                  |              |
|                     | Ŀ       |                  |                           |            |              |                    |                  |              |
|                     |         |                  |                           |            |              |                    |                  |              |
|                     | Ŀ       |                  |                           |            |              |                    |                  |              |
|                     |         |                  |                           |            |              |                    |                  |              |
|                     |         |                  |                           |            |              |                    |                  |              |
|                     |         |                  |                           |            |              |                    |                  |              |
|                     |         |                  |                           |            |              |                    |                  |              |
|                     |         |                  |                           |            |              |                    |                  |              |
|                     | Acces   | is path:         | {B54C8CC7-F333-413        | 5-8405-6E1 | 2FC88EE62}\1 | 92.168.20.250:5011 | 1\cifX0_Ch2      |              |
|                     |         |                  |                           |            |              |                    |                  |              |

- 图 21
- 选择 "Settings" 栏, Port X2 选择 ASCII 协议, Port X3 选择 PROFINET IO Device 协议, 如图 22 所示。选中对应的 Available Firmware, 单击右侧的 Download 按钮, 下载对应的固件。固件 下载完成后, 单击 OK 按钮退出该对话框。

| 🛃 netDevice - Gateway ı                                                                                     | netTAP[NT 50-XX-XX]<>(#'                                                                                                    | D     |                                        |                         |                         |
|----------------------------------------------------------------------------------------------------|----------------------------------------------------------------------------------------------------|-------|----------------------------------------|-------------------------|-------------------------|
| IO Device: N<br>Vendor: Hi                                                                                  | T 50-XX-XX<br>ilscher GmbH                                                                                                    |       | Device ID:<br>Vendor ID:               | -<br>0x011E             | FDT                     |
| Navigation area<br>Settings<br>Criver<br>Device Assignment<br>Configuration<br>→ Settings<br>Signal Mapping | General Description: Protocol Combinations Primary network (Port X2): Required gateway: Required license: Available Firmyare: Software class: Software version: | ASCII | ettings<br>Secondary network (Port X3) | PROFINET IO Device      | ■<br>Browse<br>Download |
|                                                                                                    | Basic Settings<br>Mapping Cycle time:<br>Network Address Switch<br>Enable:<br>Used by:                                                                          | 10 ms | Mapping mode:                          | Default<br>Cancel Apply | / Help                  |
|                                                                                                    |                                                                                                    |       |                                        |                         | 1                       |

图 22 Page 13of 19

**注**: 下完固件后,软件中会弹出错误对话框,这是因为下载固件后把原来设置的 IP 地址擦去了,此时需要用 Ethernet Device Setup 软件为网关重新设置 IP。

7) 右击网关图标,选择"Configuration""PROFINET IO Device",弹出对话框,设置网关作为 PROFINET 从站的参数。打上"Enable",在"Name of station"中记住名字,或者修改名字,这 个名字必须与 PLC 那边设置的 NT 50 的名字一致,一般情况下,不需要修改,两边都是默认的情况下,名字是相同的。设置网关输入输出字节数(长度一般设置 16 个串口握手字节加上串口数据 长度),如图 23 所示。设置好之后单击 0K 按钮保存并推出对话框。

| RotDevice - PROFINET          | IO Device netTAP[NT !    | 50-RS-EN]<>(#1)      |                          |                  |             |
|-------------------------------|--------------------------|----------------------|--------------------------|------------------|-------------|
| IO Device: NT<br>Vendor: Hils | 50-RS-EN<br>scher GmbH   |                      | Device ID:<br>Vendor ID: | 0x010f<br>0x011e | FDT         |
| Navigation area 📃             |                          |                      |                          |                  |             |
| Configuration                 | Interface                |                      |                          |                  | <u>^</u>    |
| Signal Configuration          | <u>B</u> us startup:     | Automatic            |                          |                  |             |
|                               | Watchdog time:           | 0                    | ms                       |                  |             |
|                               | 1/0 data <u>s</u> tatus: | None                 |                          |                  |             |
|                               | Ident                    |                      |                          |                  |             |
|                               | Vendor <u>I</u> D:       | 0x0000011E           | 🔽 <u>E</u> nable         |                  |             |
|                               | <u>D</u> evice ID:       | 0x0000010F           |                          |                  | ≣           |
|                               | De <u>v</u> ice type:    |                      |                          |                  |             |
|                               | <u>O</u> rder ID:        |                      |                          |                  |             |
|                               | Name of station:         | nt50enpns            |                          |                  |             |
|                               | <u>T</u> ype of station: | Default.Station.Type |                          |                  |             |
|                               | Data                     |                      |                          |                  |             |
|                               | Input Data Bytes:        | 128                  |                          |                  |             |
|                               | Output Data Bytes:       | 128                  |                          |                  |             |
|                               |                          |                      |                          |                  | <b>&gt;</b> |
|                               |                          |                      |                          |                  |             |
|                               |                          |                      | ОК                       | Cancel Apply     | Help        |
|                               |                          |                      |                          |                  |             |
|                               |                          | 屋りり                  |                          |                  | 11          |

8) 右击网关图标,选择"Configuration""ASCII",弹出对话框,设置串口参数,如:串口类型、 波特率、奇偶校验等,如图 24 所示。

| 😽 netDevice - ASCII net                         | TAP[NT 50-RS-EN]<>(i                                                                | ¥1)                                                                                                    |  |                          |             |       |      |
|-------------------------------------------------|-------------------------------------------------------------------------------------|----------------------------------------------------------------------------------------------------|--|--------------------------|-------------|-------|------|
| IO Device: M<br>Vendor: H                       | vT 50-RS-EN<br>Hilscher GmbH                                                        |                                                                                                    |  | Device ID:<br>Vendor ID: | -<br>0×011E |       | FDT  |
| Navigation area                                 |                                                                                     |                                                                                                    |  |                          |             |       |      |
| Configuration<br>→ Settinos<br>ASCII Parameters | Interface Type:<br>RTS Control:<br>Baudrate:<br>Data bits:<br>Stop bits:<br>Parity: | R5232         ▼           RTS Control Off         ▼           9600         ▼           1         ▼           None         ▼ |  |                          |             |       |      |
|                                                 |                                                                                     |                                                                                                    |  | <br>ок                   | Cancel      | Apply | Help |
|                                                 |                                                                                     |                                                                                                    |  | <br>                     |             | 1467  |      |

图 24

9)选择左侧导航栏的"ASCII Parameters",如图 25 设置。表示网关只接收对方串口设备的数据, 而不发送数据给串口设备,数据是透明传输。对话框中的"Character Delay Time"设置为 100ms, 表示当串口字符间的间隔时间超过 100ms,此时网关认为一帧数据结束。设置好之后,同样单击 OK 按钮保存并退出。

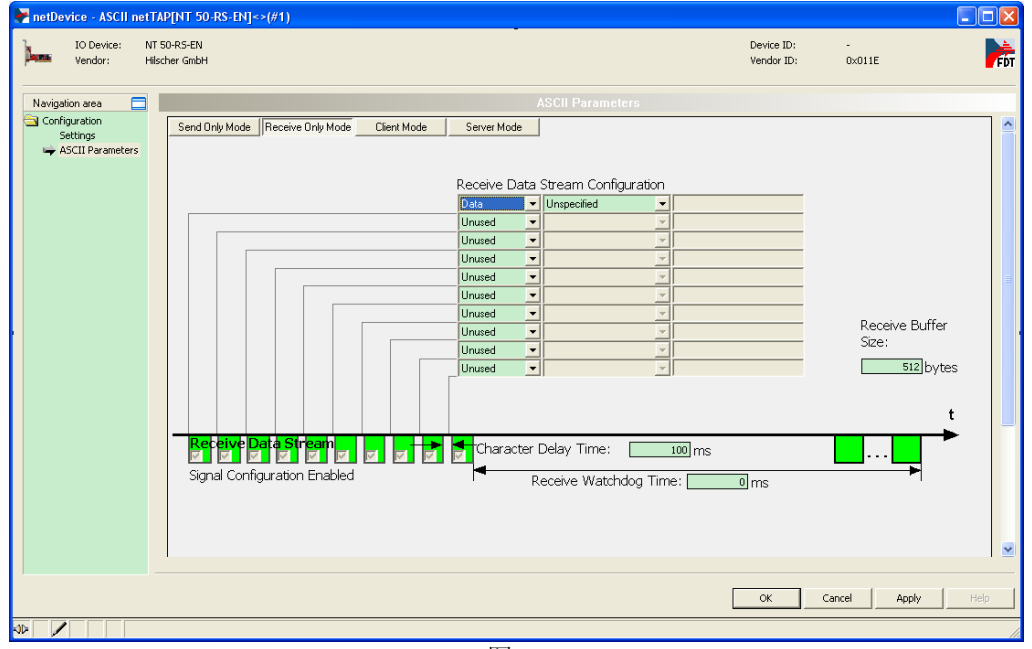

图 25

10) 双击网关(或右击网关,选择"Configuration""Gateway"),弹出对话框,选择"Signal Mapping" 项,进行数据映射,如图 26 所示。ASCII 通讯中的握手数据必须映射给 PROFINET IO 通讯的过程数据。

| Window Window Die Halt       Strand Mapping         Window Die Halt       Strand Mapping         Window Die Halt       Strand Halt         Window Die                                                                                                    | netDevice - Gateway                                    | netTAP[NT 50-RS-E      | I]<>(#1)                                                              |                          |                      |                                                                                                    |                                 | - 6 2 |
|----------------------------------------------------------------------------------------------------|--------------------------------------------------------|------------------------|-----------------------------------------------------------------------|--------------------------|----------------------|----------------------------------------------------------------------------------------------------|---------------------------------|-------|
| Nergelin es<br>Storig<br>Storig<br>S | Vendor: H                                              | ilscher GmbH           |                                                                       |                          |                      |                                                                                                    | Vendor ID: 0x011E               | FD    |
| String<br>In this Christ<br>Detail Magengi<br>String<br>String                                                                                                    | Navigation area 📃                                      |                        |                                                                       |                          |                      |                                                                                                    |                                 |       |
| a Configuration<br>Setting<br>Setting<br>Setting<br>Fet 12 Signals 4 c<br>Receive Protocol handballer flags<br>UKSIONEDD2<br>Setting<br>Receive Protocol handballer flags<br>UKSIONEDD2<br>Setting<br>Receive Protocol handballer flags<br>UKSIONEDD2<br>Setting<br>Fet 12 Signals<br>Fet 12 Signals<br>Fet                                                                                                    | Settings<br>Driver<br>netX Driver<br>Device Assignment | Available Signals      | SCII) <-><br>sta <->                                                  |                          | A 8 -                | Port X3 (EtherNet/IP) <192.168.20.25>                                                                       |                                 | -     |
| Bynal Megeng     Port 22     Synds A     Deta type     Port 22     Synds A     Deta type     Port 23     Synds A     Deta type     Port 23     Synds A     Deta type     Port 23     Synds A     Deta type     Port 23     Synds A     Deta type     Port 23     Synds A     Deta type     Port 23     Synds A     Deta type     Port 23     Synds A     Deta type     Port 23     Synds A     Deta type     Port 23     Synds A     Deta type     Port 23     Synds A     Deta type     Port 24     Port 24                                                                                                    | Configuration<br>Settings                              | - InDati               | a <->                                                                 |                          | ~                    | 48 Bytes Out «Slot 0»                                                                                       |                                 |       |
| Sind     Application Mandhaller Riggi     UKSIONED02     Sind     -49 Linghose     Birth       Receive     Protocol Mandhaller Riggi     UKSIONED02     Sind     -48 Linghose JUTE_0000     Birth       Receive     Protocol Mandhaller Riggi     UKSIONED02     Sind     -48 Linghose JUTE_0000     Birth       Magned Signals     UKSIONED02     Sind     -48 Linghose JUTE_0000     Birth       Magned Signals     UKSIONED02     Sind     -48 Linghose JUTE_0000     Birth       Magned Signals     UKSIONED02     Sind     -48 Linghose JUTE_0000     Birth       Magned Signals     UKSIONED02     Sind     -48 Linghose JUTE_0000     Birth       Magned Signals     UKSIONED02     Sind     -48 Linghose JUTE_0000     Birth       Magned Signals     Sind     Sind     -68 Dirths Ind Six Dis     Birth       Part X2 (ElemNet/IP)     Part X2 (ElemNet/IP)     -68 Dirths Ind Six Dis     -68 Dirths Ind Six Dis       Part X2 (ElemNet/IP)     Manual Magnegi     Magnegi Dirth     Auto Magnegi Dirth     CK       CK     Cancel     Apply     Het                                                                                                    | 🛶 Signal Mapping                                       | Port X2                | Signals A<br>OutData <>>                                              | Data type                | Port X               | 3 Signals A<br>48 Bytes In <slot 0=""></slot>                                                               | Data type                       |       |
| Review     Byte count of IsData     UKSIGNEDD2 <ul> <li>Send</li> <li>All briefs.BVTE_0002</li> <li>BVTE</li> <li>Mapped Signals</li> <li>Except Signals</li> <li>Except Signals</li></ul>                                                                                                    |                                                        | Send<br>Receive        | Application handshake flags<br>InData <-><br>Protocol handshake flags | UNSIGNED32<br>UNSIGNED32 | Send<br>Send<br>Send | 48 InDytes<br>~48 InDytes.BYTE_0000<br>~48 InDytes.BYTE_0001                                                | BYTE_ARRAY_40<br>D DYTE<br>BYTE |       |
| Mapped Signal:           Image: Port X3 (BhamMed/IP) (192,164.30,355)           Image: Port X3 (BhamMed/IP) (192,164.30,355)           Image: Port X3 (BhamMed/IP)           Image: Port X3 (BhamMed/IP)           Image: Port X3 (Bh                                                                                                    |                                                        | Receive                | Byte count of InData                                                  | UNSIGNED32               | Send                 | ~48 InBytes.BYTE_0002                                                                                       | BYTE                            | >     |
| Pert 32 (dSc10) <>       Pert 32 (dSc10) <>         Outbalk <>       Pert 32 (dSc10)          Pert 32 (dSc10)        Pert 32 (dSc10)          Pert 32 (dSc10)                                                                                                    |                                                        | Mapped Signals         |                                                                       |                          |                      |                                                                                                    |                                 |       |
| [PatX2[JSOI]     [PatX3]Ethewler/P)       Manual Mapping:     Mon storeds       Manual Mapping:     Mon storeds       OK     Cancel                                                                                                    |                                                        | Port X2 (A OutDe InDet | SCII) <-><br>#ta <-><br>a <->                                         |                          |                      | Port X3 (EtherNet/IP) <192.168.20.25><br>48 Bytes In <slot 0=""><br/>48 Bytes Out <slot 0=""></slot></slot> |                                 |       |
| Manual Mapping: <u>Mon storeds</u> <u>Bernove link</u> <u>Auto Mapping: Off</u> •<br>OK <u>Cancel Apply Hel</u>                                                                                                    |                                                        | Port X2 (ASCII         | )                                                                     |                          |                      | Port X3 (EtherNet/IP)                                                                                       |                                 |       |
| Manual Mapping: <u>Hor sprints</u> <u>Bernove link</u> Auto Mapping: <u>Off</u> •<br>OK <u>Cancel Apply</u> Hel                                                                                                    |                                                        |                        |                                                                       |                          |                      |                                                                                                    |                                 |       |
| OK Cancel Apply Hel                                                                                                    |                                                        |                        | Manual Map                                                            | ping: Map signals        | Remove link          | Auto Mapping: Off                                                                                           | ×                               |       |
|                                                                                                    |                                                        |                        |                                                                       |                          |                      |                                                                                                    | OK Cancel Apply                 | Help  |
|                                                                                                    | 0/                                                     |                        |                                                                       |                          |                      |                                                                                                    |                                 |       |

图 26

11) 数据映射的一般规则是总是把 Receive 的数据映射至 Send 的数据, Receive 的方向是网关上某一个接口接收数据, Send 的方向是网关上另一个接口发送数据。

可以通过 Ctrl 键或 Shift 键选中多个 Receive 数据。当把 Receive 的字节型数据映射给 Send 的 字型数据时,必须选中两个字节的 Receive 数据;当把 Receive 的字型数据映射给 Send 的字节型数据 时,软件会自动将一个字的 Receive 数据映射至两个字节的 Send 数据。

在 ASCII 通讯中,握手数据都是双字型,即四个字节。 完成数据映射见图 27。

| Nordation area       Signal Mapping                                                                                                    | Vendor: I                | Hischer GmbH      |                                      |                      |                                                                               |                            | Vendor ID:                                                                                                    | 0×011E            |  |  |
|----------------------------------------------------------------------------------------------------|--------------------------|-------------------|--------------------------------------|----------------------|-------------------------------------------------------------------------------|----------------------------|----------------------------------------------------------------------------------------------------|-------------------|--|--|
| Setting<br>In Christian<br>Device Assigned<br>Setting<br>Setting<br>In Carlot Setting<br>In Carlot Setting                                                                                                   | rigation area 🗧          |                   |                                      |                      |                                                                               |                            |                                                                                                    |                   |  |  |
| Interference       Interference       Interference <td< th=""><th>ettings</th><th>Available Signals</th><th></th><th></th><th></th><th></th><th></th><th></th><th></th></td<>                                                                                                    | ettings                  | Available Signals |                                      |                      |                                                                               |                            |                                                                                                    |                   |  |  |
| Device Assignment<br>Settings<br>Settings<br>Settin | netX Driver              | 🖃 🔚 Port X2 (     | (ASCII) <->                          |                      | <b>^</b> 6                                                                    | Port X3 (                  | EtherNet/IP) <192.168.20.25>                                                                                               |                   |  |  |
| Softward in the second second sec                                                                                                    | Device Assignment        | - CutD            | Data <->                             |                      |                                                                               | - 10 B)                    | tes In <slot 0=""></slot>                                                                                                  |                   |  |  |
| Dear Name     Provide and the second and the second and the s                                                                                                    | onfiguration<br>Settings | - InDa            | ka <->                               |                      |                                                                               | - 💳 48 B                   | tes Out «Slot 0»                                                                                                    |                   |  |  |
| Income       ECONS (Second Unit Second Unit Second                                                                                                    | Signal Mapping           | Port 32           | Signals A                            | Data type            | A P                                                                           | Port X3                    | Signals A                                                                                                    | Data type         |  |  |
| Receive       — Picka LRSI24EB 0002       UKICAED0 ARRAY_92       Receive       — 40 CAB/res.VTE_0005       BTTE         Receive       — 40 CAB/res.VTE_0005       BTTE       Receive       — 40 CAB/res.VTE_0005       BTTE         Receive       — 40 CAB/res.VTE_0005       BTTE       Receive       — 40 CAB/res.VTE_0005       BTTE         Receive       — 40 CAB/res.VTE_0005       BTTE       Receive       — 40 CAB/res.VTE_0005       BTTE         Receive       — 40 CAB/res.VTE_0005       BTTE       Receive       — 40 CAB/res.VTE_0005       BTTE         Receive       — 40 CAB/res.VTE_0005       BTTE       Receive       — 40 CAB/res.VTE_0005       BTTE         Receive       — 40 CAB/res.VTE_0005       BTTE       Receive       — 40 CAB/res.VTE_0005       BTTE         Receive       — 40 CAB/res.VTE_0005       BTTE       Receive       — 40 CAB/res.VTE_0005       BTTE         Receive       — 40 CAB/res.VTE_0005       — 40 CAB/res.VTE_0005       — 40 CAB/res.VTE_0005       = 40 CAB/res.VTE_0005       = 40 CAB/res.VTE_0005       = 40 CAB/res.VTE_0005       = 40 CAB/res.VTE_0005       = 40 CAB/res.VTE_0005       = 40 CAB/res.VTE_0005       = 40 CAB/res.VTE_0005       = 40 CAB/res.VTE_0005       = 40 CAB/res.VTE_0005       = 40 CAB/res.VTE_0005       = 40 CAB/res.VTE_0005       = 40 CAB/res.VTE_0005                                                                                                    |                          |                   | InData <->                           |                      |                                                                               |                            | 48 Bytes Out <slot 0=""></slot>                                                                                            |                   |  |  |
| Implement                                                                                                    |                          | Receive           | InData                               | UNSIGNED8_ARRAY_512  | R                                                                             | teceive                    | 48 OutBytes                                                                                                    | BYTE_ARRAY_48     |  |  |
| Income                                                                                                    |                          | Receive           | ~InData UNSIGNED8_0033               | LINSIGNEDB           | R                                                                             | leceive                    | ~40 Outpytes.0YTE_0004                                                                                                    | BYTE              |  |  |
| Image: State State       Image: State State                                                                                                    |                          | Receive           | ~InData.UNSIGNED8_0034               | UNSIGNED8            | V R                                                                           | leceive                    | ~48 OutBytes.BYTE_0006                                                                                                    | BYTE              |  |  |
| Meged Systel         Image: Systel         Image: Systel          Image: Systel         Image: Systel         Image: Systel         Image: Systel         Image: Systel         Image: Systel         Image: Systel         Image: Systel         Image: Systel         Image: Systel                                                                                                    |                          | <                 |                                      |                      | 2 3                                                                           | 6                          |                                                                                                    |                   |  |  |
| Event 32 (ASCID) <>     Event 32 (ASCID) <>     Event 32 (Blownhed/(#) < 142.148.20.255     Event 33 (Blownhed/(#) < 142.148.20.255     Event 34 (Blownhed/(#) < 142.148.20.255     Event 34 (Blownhed/(#) < 142.148.20.255     Event 34 (Blownhed/(#) < 142.148.20.255     Event 34 (Blownhed/(#) < 140.148.20.255     Event 34 (Blownhed/(#) < 140.148.20.255     Event 34 (Blownhed/(#) < 140.148.20.255     Event 34 (Blownhed/(#) < 140.148.20.255     Event 34 (Blownhed/(#) < 140.148.20.255     Event 34 (Blownhed/(#) < 140.148.20.255     Event 34 (Blownhed/(#) < 140.148.20.255     Event 34 (Blownhed/(#) < 140.148.20.255     Event 34 (Blownhed/(#) < 140.148.20.255     Event 34 (Blownhed/(#) < 140.148.20.255     Event 34 (Blownhed/(#) < 140.148.20.255     Event 34 (Blownhed/(#) < 140.20.255     Event 34 (Blownhed/(#) < 140.148.20.255     Event 34 (Blownhed/(#) < 140.148.20.255     Event 34 (Blownhe                                                                                                    |                          | Mapped Signals    |                                      |                      |                                                                               |                            |                                                                                                    |                   |  |  |
| Constraints     Constraints     Constrain                                                                                                    |                          | Det V2/           | (ASCIII) <>>                         |                      | Als                                                                           | Dest V3 /                  | EthanMat/00) <102 168 20 25 >                                                                                              |                   |  |  |
| Points Out CStr.D>         Points Out CStr.D>         P                                                                                                    |                          | - Out             | Data c->                             |                      |                                                                               | 40.0                       | ites In (Sot 0)                                                                                                    |                   |  |  |
| Part 24 Schll     Part 24 Schll       Part 24 Schll     Part 24 Schll       Part 24 Schll     Part 24 Schlleher Schller       Part 24 Schll     Part 24 Schlleher Schller       Part 24 Schll     Part 24 Schlleher Schller       Part 24 Schll     Part 24 Schlleher Schller       Part 24 Schlleher Schller     Part 24 Schlleher Schller       Part 24 Schlleher Schller     Part 24 Schlleher Schller       Part 24 Schlleher Schller     Part 24 Schlleher Schller       Part 24 Schlleher Schller     Part 24 Schlleher Schller       Part 24 Schlleher Schller     Part 24 Schlleher Schller       Part 24 Schlleher Schller     Part 24 Schlleher Schller       Part 24 Schlleher Schller     Part 24 Schlleher Schller       Part 24 Schlleher Schller     Part 24 Schlleher Schller       Part 24 Schlleher Schller     Part 24 Schlleher Schller       Part 24 Schlleher Schller     Part 24 Schlleher Schller       Part 24 Schlleher Schller     Part 24 Schlleher Schller       Part 24 Schlleher Schller     Part 24 Schlleher Schller       Part 24 Schlleher Schller     Part 24 Schlleher Schller       Part 24 Schller     Part 24 Schller       Part 24 Schller     Part 24 Schller       Part 24 Schller     Part 24 Schller       Part 24 Schller     Part 24 Schller       Part 24 Schller     Part 24 Schller                                                                                                    |                          | 1000              | 4a (.)                               |                      |                                                                               | 48 8                       | ites Out a Slot 0 h                                                                                                    |                   |  |  |
| IP pit X2 (\$E01)     Pat X2 (\$E01)       Ind Date sty / Action handhalter Rigs     Ind Bat Sty / Rotado handhalter Rigs       Ind Date sty / Rotado handhalter Rigs     Ind Bat Sty / Rotado handhalter Rigs       Ind Date sty / Rotado handhalter Rigs     Ind Bat Sty / Rotado handhalter Rigs                                                                                                    |                          |                   |                                      |                      | ×                                                                             |                            |                                                                                                    |                   |  |  |
| Outdate sc// Acceleration hand table flags         648 Bress Our date str/- 40 outdate str/16 2000 - 46 Outdate str/16 2000 - 46 Outdate st                                                                                                    |                          | Port X2 (ASCI     | 11)                                  |                      |                                                                               | Port X3 (E                 | fherNet/IP)                                                                                                    |                   |  |  |
| Infolue ->? Introduction/withinker Bigs         40 Bytes In CState 0.7~40 Holyses BYTE_0000           Infolue ->? Introduction Control         40 Bytes In CState 0.7~40 Holyses BYTE_0000           Infolue ->? Introduction Control         40 Bytes In CState 0.7~40 Holyses BYTE_0000           Infolue ->? Infolue -> CState 0.7~40 Holyses BYTE_0000         40 Bytes In CState 0.7~40 Holyses BYTE_0001           Infolue ->? Infolue -> CState 0.7~40 Holyses BYTE_0000         40 Bytes In CState 0.7~40 Holyses BYTE_0001           Infolue ->? Infolue -> CState 0.7~40 Holyses BYTE_0000         40 Bytes In CState 0.7~40 Holyses BYTE_0001           Infolue ->? Infolue -> CState 0.7~40 Holyses BYTE_0000         40 Bytes In CState 0.7~40 Holyses BYTE_0001           Infolue ->? Infolue -> CState 0.7~40 Holyses BYTE_0000         40 Bytes In CState 0.7~40 Holyses BYTE_0001           Infolue ->? Infolue -> CState 0.7~40 Holyses BYTE_0000         40 Bytes In CState 0.7~40 Holyses BYTE_0000           Infolue ->? Infolue -> CState 0.7~40 Holyses BYTE_0000         40 Bytes In CState 0.7~40 Holyses BYTE_0000           Infolue -> CState 0.7~40 Holyses BYTE_0000         40 Bytes In CState 0.7~40 Holyses BYTE_0000           Infolue -> CState 0.7~40 Holyses BYTE_0000         40 Bytes In CState 0.7~40 Holyses BYTE_0000           Infolue -> CState 0.7~40 Holyses BYTE_0000         40 Bytes In CState 0.7~40 Holyses BYTE_0000           Infolue -> CState 0.7~40 Holyses BYTE_0000         40 Bytes In CState 0.7~40 Holyses BYTE_0000           In                                                                                                    |                          | DutData <>/       | Application handshake flags          |                      | ÷                                                                             | 48 Bytes 0                 | ut <slot +="" 0<="" 0x7~48="" byte_0000="" outbytes="" td="" ~48=""><td>utBytes.BYTE_0003</td><td></td></slot>             | utBytes.BYTE_0003 |  |  |
| Include collaption and/or include         40 bytes in CSU D/*40 indigets D/*1_0004         40 bytes in CSU D/*40 indigets D/*1_0004           Include collaption and/or include D/*10 bytes D/*10 bytes D/*                                                                                                    |                          | InData <->/ Pt    | hotocol handshake flags              |                      | 48 Bytes In <slot 0=""> /*48 InBytes.BYTE_0000 - ~48 InBytes.BYTE_0003</slot> |                            |                                                                                                    |                   |  |  |
| Borne of Zimon needen in can of learning learning     Borne of Zimon All Magneting     Borne of Zimon All Magneting     Borne of Zimon     Addo Magneting     Difference     Cimon All Magneting     Borne of Zimon     Addo Magneting     Difference     Cimon All Magneting     Borne of Zimon     Addo Magneting     Difference     Cimon All Magneting     Difference     Cimon All Magneting     Difference     Cimon All Magneting     Difference     Difference                                                                                                    |                          | InData <>/By      | Ite count of InDiata                 |                      | - 7                                                                           | 48 Bytes In<br>49 Bytes In | CSI0EUD / "48 InBytes BYTE_0000 - "48 InBytes BYTE_0000 - "48 InBytes BYTE_0000 - "48 InBytes BYTE_0000 - "48 InBytes BYTE | HELBYTE_0007      |  |  |
| In Criste          -// The Data UNISIGNE DB, 0000                                                                                                    |                          | InData co/En      | nor number in case of transmit error |                      | - 2                                                                           | 48 Bytes In                | <pre>slot 0.7 48 inButes BYTE_0000 - 48 inBut<br/>slot 0.7 48 inButes BYTE_0012 - '48 inBut</pre>                          | es.BYTE 0015      |  |  |
| Ind Vale           48 Byter In <584 00 /**8 Highers EYTE_0077                                                                                                    |                          | InData <>/*1      | nData.UNSIGNED8_0000                 |                      | -                                                                             | 48 Bytes In                | <slot 0=""> /~48 InBytes.BYTE_0016</slot>                                                                                  |                   |  |  |
| In Dobas <>/-Thobas UNSIGNED 8, 0002         48 Bytes In CSBs D /* 26 Highes DYTE_0018           In Dobas <>/-Thobas UNSIGNED 80, 0003         48 Bytes In CSBs D /* 26 Highes DYTE_0001           In Dobas <>/-Thobas UNSIGNED 8, 0004         48 Bytes In CSBs D /* 26 Highes DYTE_0001           In Dobas <>/-Thobas UNSIGNED 8, 0005         48 Bytes In CSBs D /* 26 Highes DYTE_0001           In Dobas <>/-Thobas UNSIGNED 8, 0006         48 Bytes In CSBs D /* 26 Highes DYTE_0002           In Dobas <>/-Thobas UNSIGNED 8, 0006         48 Bytes In CSBs D /* 26 Highes DYTE_0002           In Dobas <>/-Thobas UNSIGNED 8, 0006         48 Bytes In CSBs D /* 26 Highes DYTE_0002                                                                                                    |                          | InData <>/~1      | nData.UNSIGNED8_0001                 |                      |                                                                               | 48 Bytes In                | <pre>slot 0&gt; /~48 InBytes.BYTE_0017</pre>                                                                               |                   |  |  |
| In Dobas <>/The Dobas UNSIGNEE DB_0003     48 Bytes In <584 00 /T*8 Indytes BYTE_0079                                                                                                    |                          | InData (-)/"In    | InData UNSIGNED8_0002                |                      |                                                                               | 48 Bytes In                | slot 0> /~48 InBytes BYTE_0018                                                                                             |                   |  |  |
| In Colles of "Fillowa (Northanke, DB, 2004     In Colles of "Fillowa (Northanke, DB, 2005     In Colles of College (Northanke, DB, 2005     In Colles of College (Northanke, DB, 2005     In Colles of College (Northanke, DB, 2005     In College (Northanke, DB, 2005     In Colleg                                                                                                    |                          | InData (-)/"In    | InData.UNSIGNED8_0003                |                      | -                                                                             | 48 Bytes Ir                | Slot 0: /*48 InBytes BYTE_0019                                                                                             |                   |  |  |
| In Data do 7 Hib Ata UNESTORE D0,0005     All Special Control Control Con                                                                                                    |                          | InData <>/*is     | InData UNSIGNED8_0004                |                      |                                                                               | 48 Bytes Ir                | Slot 0: /*48 InBytes BYTE_0020                                                                                             |                   |  |  |
| Manual Mapping: Kito sonis Bemove link. Auto Mapping: Off 💌                                                                                                    |                          | InData co/Th      | IND ALL UNSIGNED 8_0006              |                      |                                                                               | 48 Bytes Ir                | CSI0EUS7 48 InBytes BYTE_0021                                                                                              |                   |  |  |
| Manual Mapping: Koo storelis Bemove linik Auto Mapping: Off                                                                                                    |                          | Juneara cov       | modia.ongione.oo.oo                  |                      | -                                                                             | 40 bytes ii                | TOR OF HE HEYELETTE_MAL                                                                                                    |                   |  |  |
|                                                                                                    |                          |                   | Manual M                             | tapping: Map signals | Bemove link                                                                   |                            | Auto Mapping: Off                                                                                                    |                   |  |  |
|                                                                                                    |                          |                   |                                      |                      |                                                                               |                            |                                                                                                    |                   |  |  |
|                                                                                                    |                          |                   |                                      |                      |                                                                               |                            |                                                                                                    |                   |  |  |

图 27

Page 16of 19

12)至此,完成了网关的所有配置。右击网关,选择 Download 将配置文件下载到网关中。根据所下载 的固件和配置文件,网关就可以根据这些参数开始工作。

## 3 网关握手原理

当 NT50 网关进行 ASCII 通讯时, PROFINET 主站必须与网关进行握手,握手原理请参考另外的手册《赫 优讯网关 ASCII 通讯握手说明》。

## 4 网关诊断

可以通过网关上的 SYS LED 灯及 APL LED 灯对网关状态进行快速判断,如下表所示:

| LED | Color           | State                                                             | Meaning                                                                                                    |
|-----|-----------------|-------------------------------------------------------------------|----------------------------------------------------------------------------------------------------|
| SYS | Duo LED ye      | llow/green                                                        |                                                                                                    |
| 1   | 🥥 (green)       | On                                                                | Operating System running. further diagnostic<br>see APL LED.                                                                      |
|     | ) (yel-<br>low) | On                                                                | This state may occur only briefly.<br>If this LED stays permanently yellow, then a<br>hardware failure is possible.               |
|     |                 | Flashing<br>yellow/green                                          | Error state! Boot loader active.                                                                                                  |
|     | (off)           | Off                                                               | Power supply for the device is missing or<br>hardware failure.                                                                    |
| LED | Color           | State                                                             | Meaning                                                                                                    |
| APL | Duo LED r       | ed/green                                                          |                                                                                                    |
| 2   | (green)         | On                                                                | The communication on X2 and X3 is in cyclic<br>data exchange and the gateway function is<br>executed                              |
|     | (green)         | Blinking with<br>2 s off,<br>0,5 s on                             | netTAP is initialized, but the communication<br>on X2 is not in cyclic data exchange.                                             |
|     | (green)         | Blinking with<br>2 s off,<br>0,5 s on,<br>0,5 s off,<br>0,5 s on, | netTAP is initialized, but the communication<br>on X3 is not in cyclic data exchange.                                             |
|     | (red)           | Blinking with<br>2 s off,<br>0,5 s on                             | netTAP is initialized, but the configuration for<br>the communication protocol on X2 is missing<br>or has an error                |
|     | (red)           | Blinking with<br>2 s off,<br>0,5 s on,<br>0,5 s off,<br>0,5 s on, | netTAP is initialized, but the configuration for<br>the communication protocol on X3 is missing<br>or has an error                |
|     | (red)           | On                                                                | netTAP has detected an error during the ini-<br>tialization: Missing configuration, error in con-<br>figuration or internal error |

Page 17of 19

# 5 西门子 PLC 中 PROFINET 网络配置

1) 假设 NT50-RS-EN 网关已完成配置(详细配置步骤参见网关操作指南),并且对于 PROFINET 通讯参数设置如下,如图 28 所示。网关采用默认站名称 nt50enpns, 且输入输出长度均设置为 32 字节。

| 🕷 netDevice - PROFINET    | 10 Device netTAP[NT        | 50-RS-EN]<>(#2)       |          |        |                          |                  | - 6 🛛 |
|---------------------------|----------------------------|-----------------------|----------|--------|--------------------------|------------------|-------|
| 10 Device: N<br>Vendor: H | T 50-RS-EN<br>lischer GmbH |                       |          |        | Device ID:<br>Vendor ID: | 0x010f<br>0x011e | PFDT  |
| Navigation area           |                            |                       |          |        |                          |                  |       |
| Configuration             | Interface                  |                       |          |        |                          |                  |       |
| Signal Configuration      | Bus startup:               | Automatic 💌           |          |        |                          |                  |       |
|                           | Watchdog time:             | 0 m                   | 1        |        |                          |                  |       |
|                           | 1/0 data status:           | None                  |          |        |                          |                  |       |
|                           | Ident                      |                       |          |        |                          |                  |       |
|                           | Vendor ID:                 | 0x0000011E            | 🔲 Enable |        |                          |                  |       |
|                           | Device ID:                 | 0x0000010F            |          |        |                          |                  |       |
|                           | Degice type:               |                       |          |        |                          |                  |       |
|                           | Order ID:                  |                       |          |        |                          |                  |       |
|                           | Name of station:           | nt50enpns             |          |        |                          |                  |       |
|                           | Type of station:           | Default Station. Type |          |        |                          |                  |       |
|                           | Data                       |                       |          |        |                          |                  |       |
|                           | Input Data Bytes:          | 32                    |          |        |                          |                  |       |
|                           | Output Data Bytes:         | 32                    |          |        |                          |                  |       |
|                           |                            | _                     | Default  |        |                          |                  |       |
|                           |                            |                       |          |        |                          |                  |       |
|                           |                            |                       |          |        |                          |                  |       |
|                           |                            |                       |          |        |                          |                  |       |
|                           |                            |                       |          |        |                          |                  |       |
|                           |                            |                       |          |        |                          |                  |       |
|                           |                            |                       |          |        | ОК                       | Cancel Apply     | Help  |
| 40-                       |                            |                       |          |        |                          |                  | 10    |
|                           |                            |                       |          | 121 00 |                          |                  |       |

图 28

2) 打开 STEP7 软件,完成 PLC 的硬件组态,如图 29 所示。需要注意的是,CP343-1 模块的 I 地址和 Q 地址的首地址,均为 288。

| fW Config - [SIMATIC 300(                                                                                                    | (1) (配置) cp343]       |         |          |           |             |                  |   |                                                                                                    |
|----------------------------------------------------------------------------------------------------|-----------------------|---------|----------|-----------|-------------|------------------|---|----------------------------------------------------------------------------------------------------|
| 結点(12) 編編(12) 類入(12) 円                                                                                                    | c 視图(Y) 选项(Q) 窗口(W) 号 | 動田      |          |           |             |                  |   | -                                                                                                    |
| 🛎 🐂 🦉 🐘 🚳 🛯 🐚                                                                                                    | 🖻 🛍 🋍 🗓 🗖 🖏 Ki        | ?       |          |           |             |                  |   |                                                                                                    |
| Initial           1         2           2         0           3         0           4         2           X1         P/R           X1         P/R           3         4           5         7           6         7           3         9           1         10 | U 3152 DP             |         |          | Ethernet( | 1). PROFINE | -10-System (100) |   | BENUE:         Image: Control of Control of C |
| (0) UR                                                                                                    | 1728                  | ( Ritte | MPIHEtr  | 114814    | 0.4614      | 2756             |   |                                                                                                    |
|                                                                                                    | 118.3                 | BUTT    | THE FEEL | 176346    | 4764        | LETT             |   |                                                                                                    |
| CPU 315-2 DP                                                                                                    | 6ES7 315-2AG10-0AB0   | V2.0    | 2        | 2047*     |             |                  |   |                                                                                                    |
|                                                                                                    |                       |         |          |           |             |                  |   |                                                                                                    |
| CP 343-1                                                                                                    | 66K7 343-1EX30-0XE0   | ¥2.2    | 3        | 2883      | 0288303     |                  | _ |                                                                                                    |
| PMP1                                                                                                    |                       |         |          | 1020"     |             |                  |   |                                                                                                    |
| M M H Z                                                                                                    |                       |         | _        | 1019      | -           |                  | _ |                                                                                                    |
|                                                                                                    |                       |         |          |           |             |                  |   |                                                                                                    |
|                                                                                                    |                       |         |          | -         |             |                  |   |                                                                                                    |
|                                                                                                    |                       | -       | _        | -         |             |                  |   |                                                                                                    |
|                                                                                                    |                       |         |          |           |             |                  |   | SIMATIC S7、M7以及 C7(分布式机架所<br>用 PROFINIS OF 具体                                                                                                    |
|                                                                                                    |                       |         |          |           |             |                  |   | 10.110.0000.000                                                                                                    |
| 1 以莊取帮助。                                                                                                    |                       |         |          |           |             |                  |   |                                                                                                    |
|                                                                                                    |                       |         |          |           | 121         | 20               |   |                                                                                                    |

Page 18of 19

3) 将 NT50-RS-EN 网关的 PROFINET 设备描述文件导入到 STEP7 软件中。导入后可在图 30 中右侧的树型文件夹中找到 NT50 网关。

| HW Config - [SIMATIC 300(1)                                                                                                    | )(配置)cp343]<br>湖岡の 建築の 第日の 新設 | н    |        |                                 |                   |                        |   |                                                                                                    |     |
|----------------------------------------------------------------------------------------------------|-------------------------------|------|--------|---------------------------------|-------------------|------------------------|---|----------------------------------------------------------------------------------------------------|-----|
|                                                                                                    |                               | D .  |        |                                 |                   |                        |   |                                                                                                    | 2.0 |
| DUR           1           2         0           3         0           4         0           3         0           3         0           3         0           3         0           3         0           3         0           3         0           3         0           5         0           0         0           10         10 | 3152 DP                       |      |        | Ethernet(1                      | <u>} PROFINET</u> | <u>40 System (100)</u> |   | EXUP: n      Comparison of the second second s |     |
|                                                                                                    |                               |      |        |                                 |                   |                        |   | Network Lomponents     Sensors     Switching devices                                                                                                    |     |
| <u>新</u> 机块                                                                                                    | 订货号                           | 图件   | MPI 地址 | 1地址                             | 0.地址              | 往释                     | 1 | SIMATIC 300     SIMATIC 400                                                                                                    |     |
| 1<br>2 CPU 315-2 DP                                                                                                    | GES7 315-2AG10-0AB0           | V2.0 | 2      |                                 |                   |                        | _ | SIMATIC PC Based Control 300/400     SIMATIC PC Station                                                                                                    |     |
| X2 DP<br>3                                                                                                    |                               |      |        | 2047*                           |                   |                        | _ |                                                                                                    |     |
| 4 CP 343-1<br>X1 CP 343-1<br>X1 P WD 1<br>X1 P WD 2<br>5<br>6<br>7<br>8<br>9<br>                                                                                                    | 66K7 343-1EX30-0XE0           | V2.2 | 3      | 2883<br>1018"<br>1020"<br>1079" | 288303            |                        |   |                                                                                                    |     |
| 10<br>11                                                                                                    |                               |      |        |                                 |                   |                        | = | SIMATIC S7、M7 以及 C7 (分布式和集新<br>用 PROFIBUS-OP 从站                                                                                                    | ŧţ  |
| 按下 F1 以获取帮助。                                                                                                    |                               |      |        |                                 |                   |                        |   |                                                                                                    | Chg |
|                                                                                                    |                               |      |        |                                 | 图:                | 30                     |   |                                                                                                    |     |

4) 将 NT50 网关组态到 PROFINET 网络中,并且插入 32 字节的输入和输出模块,如下图 31 所示。

| * *      | - B 🗞 🎒 🛙                                                                                                    | b 🗈 🛛                                              | h 🛍 🛛 🖁     | D 🗖 🐮 🕅       |                                            |                                     |     |                                                                                                    |     |
|----------|----------------------------------------------------------------------------------------------------|----------------------------------------------------|-------------|---------------|--------------------------------------------|-------------------------------------|-----|----------------------------------------------------------------------------------------------------|-----|
|          |                                                                                                    | 011 946 9                                          | P.D.        |               |                                            |                                     | ^   | 查找(E):<br>配置文件:标准                                                                                                  | nt  |
|          | 2 11<br>3<br>4 21<br>X1 P1 R<br>X1 P2 R<br>5<br>6<br>7<br>9<br>10                                                                                                    | CP 343-1<br>CP 343-1<br>CP 343-1<br>M C 1<br>M C 2 | DP          |               |                                            | Elterme(1) PROFINET IO System (100) |     | PROFIBUS DP     PROFIBUS PA     PROFIBUS PA     PROFIBUS PA     SIMATIC 300     SIMATIC 400     SIMATIC PC Station | 400 |
|          |                                                                                                    |                                                    |             |               |                                            |                                     | ×   |                                                                                                    |     |
|          | (1) n/50enpns                                                                                                    | [17#8]                                             | 14614       | 0.4814        | ( 20051414 :                               | (1756                               |     | -                                                                                                    |     |
| 9<br>  2 | (1) ri50erpns<br>現決<br>nf50enpns                                                                                                    | 订货号                                                | 1地址         | Q.地址          | 诊断地址:<br>1017*                             | 1216                                | »×  | -                                                                                                    |     |
|          | (1) n/50enpns<br>RLR<br>n/50enpns<br>/AVJ0                                                                                                    | 订货号                                                | 一地址         | 口地址           | 诊断地址:<br>1017*<br>1022*                    | 12.16                               | , × | E                                                                                                    |     |
|          | (1) n/50enpns<br>RBLR<br>NHO<br>Por 1                                                                                                    | 订货号                                                | 1地址         | 口地址           | 诊断地址:<br>1017*<br>1022*<br>1021*           | 1219                                | , × | -                                                                                                    |     |
|          | (1) n/50enpns<br>MBAR<br>n/50enpns<br>AV-/0<br>Post 1<br>32 Byte Input                                                                                                    | 订货号                                                | I地址<br>031  | Q H&Mz        | 诊断地址:<br>1017*<br>1022*<br>1021*           | 12.16                               | ×   | 6                                                                                                    |     |
|          | (1) n/50enpns<br>REA:<br>NY-10<br>Por 7<br>32 Byte Input<br>32 Byte Output                                                                                                    | (기 <b>2</b> 년 등                                    | I 地址<br>031 | Q H&址<br>031  | 诊断地址:<br>1017*<br>1022*<br>1021*           | LEN#                                | ^   | -                                                                                                    |     |
|          | (1) n/50enpns<br>#81;t<br>n/50enpns<br>Powr 0<br>Powr 1<br>32 Byte Input<br>32 Byte Output                                                                                                    | <b>订货号</b>                                         | 1地址<br>031  | 0 H&Nz        | 诊断地址:<br>1017*<br>1022*<br>1021*           | 11.16                               | ×   |                                                                                                    |     |
|          | (1) n/50enpns<br>#81&<br>nr50enpns<br>PW-ID<br>Post 1<br>32 Byte Input<br>32 Byte Output                                                                                                    | 订货号                                                | 1地址<br>031  | Q 地址<br>031   | 诊断地址:<br><b>1017*</b><br>1022*<br>1021*    | 11#                                 | ×   | -                                                                                                    |     |
|          | (1) ntSDerpris<br>Bilitik<br>nutSDerpris<br>AW-10<br>Abst 1<br>22 Byte Input<br>32 Byte Output                                                                                                    |                                                    | 1)地址<br>031 | 031           | 诊断地址:<br>1017*<br>1022*<br>1021*           | 11%                                 | ×   |                                                                                                    |     |
|          | (1) ntSDerpris<br>atSDerpris<br>atSDerpris<br>AN-ID<br>Avr.ID<br>Azer I<br>32 Byte Truput<br>32 Byte Output                                                                                                    |                                                    | 1 地址<br>031 | 0 Hate<br>031 | 诊断地址:<br>1917*<br>1022*<br>1021*           |                                     | ×   | 6                                                                                                    |     |
|          | (1) rt50erpns<br>Blub<br>Art50erpns<br>AN40<br>Por 1<br>32 Byte Input<br>32 Byte Input<br>32 Byte Output                                                                                                    | · 订货号                                              | 1 地址<br>031 | 031           | 诊断持续量:<br>1017*<br>1022*<br>1021*          | ίΙ:#                                | ×   |                                                                                                    |     |
|          | (1) n50enpns<br>etite<br>nst0enpns<br>Avr47<br>Avr47<br>Avr47<br>22 Eyte Input<br>32 Eyte Output                                                                                                    | - 订货号<br>                                          | 118址<br>031 | 0 H812        | 诊断地址:<br>1017*<br>1022*<br>1021*           | 1216                                | ×   | 6                                                                                                    |     |
|          | (1) rt50erpris<br>Bilžk<br>Art50erpris<br>Arki0<br>Arki0<br>Arki1<br>22 Byte Fout<br>32 Byte Output                                                                                                    | · 订货号<br>· · · · · · · · · · · · · · · · · · ·     | 118址<br>031 | 0 Ht 12       | 诊断传输量:<br>1917*<br>1022*<br>1021*<br>1021* | ίΣιθ                                | ×   |                                                                                                    |     |
|          | (1) ri50erpns<br>atta<br>atta<br>att50erpns<br>Atta<br>att50erpns<br>Atta<br>Atta<br>Atta<br>Atta<br>att50erpns<br>Atta<br>Atta<br>Atta<br>att50erpns<br>Atta<br>Atta<br>att50erpns<br>Atta<br>Atta<br>att50erpns<br>Atta<br>Atta<br>att50erpns<br>Atta<br>att50erpns<br>Atta<br>att50erpns<br>Atta<br>att50erpns<br>Atta<br>att50erpns<br>Atta<br>atta<br>atta | · 订货号<br>· · · · · · · · · · · · · · · · · · ·     | 11地址<br>031 | 0 Hate<br>031 | 诊断H他址:<br>1017*<br>1022*<br>1021*          |                                     |     |                                                                                                    |     |
|          | (1) nt50erpns<br>#BLR<br>at50erpns<br>AN-10<br>Av-11<br>32 Byte Input<br>32 Byte Output                                                                                                    | · 订货号<br>· · · · · · · · · · · · · · · · · · ·     | 118址<br>031 | 0 Helde       | 诊断地址:<br>1017*<br>1022*<br>1021*           | ίΣιθ<br>                            | ×   | SIMATIC 57, M7 ULB C7 (59 MIXED                                                                                    | 所   |
|          | (1) nt50erpns<br>#BLR<br>at50erpns<br>AN-10<br>Av-11<br>32 Byte Input<br>32 Byte Output                                                                                                    | · 订货号<br>· · · · · · · · · · · · · · · · · · ·     | 118址<br>031 | 0 Helde       | 诊断地址:<br>1017*<br>1022*<br>1021*           | ίΣιθ<br>                            | ×   | SIMATIC 57, M7 ULB C7 (5) #EXTER                                                                                   | 19  |

图 31

5) 需要通过握手程序来实现通讯的实现,具体的握手程序原理请参考另外的手册《赫优讯网关 ASCII 通讯握手说明》。

联系我们

广州虹科电子科技有限公司 Hongke Technology Co., Ltd www.hkaco.com 广州市黄埔区科学大道 99 号科汇金谷三街 2 号 701 室 邮编 510663

# 工业通讯事业部

事业部网站: <u>www.hongconsys.com</u> 微信公众号: 工业通讯 产品及方案:

- ≻ CAN 卡
- ▶ 通讯协议代码/网关/板卡(CO,ECAT,DP,PN,DN,EIP,Modbus,CC,IO-Link等)
- > TSN 时间敏感网络开发方案及应用方案
- ▶ INtime 实时操作系统(提升 windows 实时性)
- ➢ PLC/软 PLC 开发方案

#### 华南区

谢晓锋 工业通讯事业部部长 电话/微信: 13660244187 QQ: 2916592843 邮箱: xxf@hkaco.com

### 华东区

许卫兵 技术销售工程师电话/微信: 15900933547QQ: 2029912093邮箱: xwb@hkaco.com

#### 华北区

郭泽明 技术销售工程师 电话/微信: 18922242268 QQ: 1341746794 邮箱: guo.zeming@hkaco.com

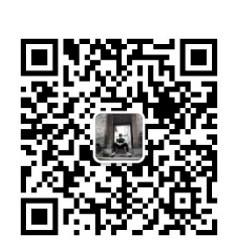

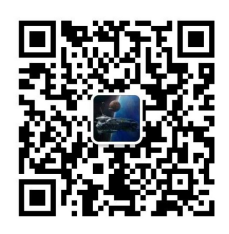

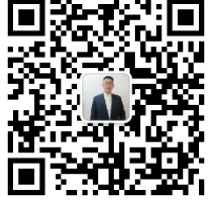

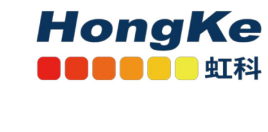

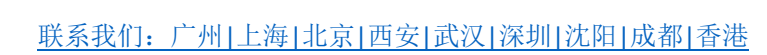